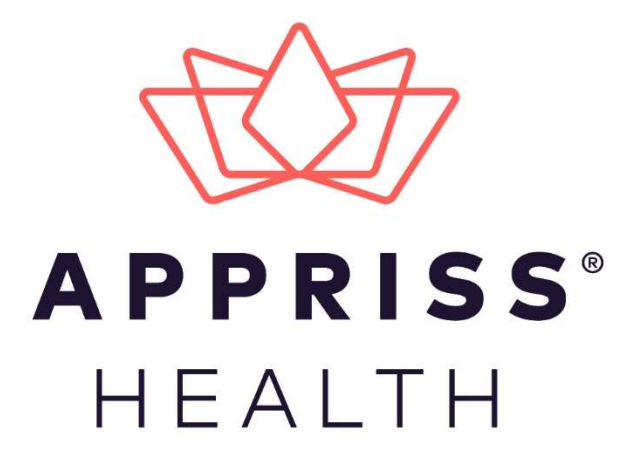

# ERvive Naloxone Administration Appendix 1

November 2020

9901 Linn Station Road | Louisville, KY 40223 | apprisshealth.com

# **Table of Contents**

| 1 | Nalox | xone Administration |                                     |   |  |  |
|---|-------|---------------------|-------------------------------------|---|--|--|
|   | 1.1   | Add New             | v Naloxone Incident                 | 2 |  |  |
|   |       | 1.1.1               | Navigate to Naloxone Manual Entry   | 2 |  |  |
|   |       | 1.1.2               | Administer Information              | 2 |  |  |
|   |       | 1.1.3               | Patient Information                 | 3 |  |  |
|   |       | 1.1.4               | Review                              | 4 |  |  |
|   |       | 1.1.5               | Complete                            | 5 |  |  |
|   | 1.2   | Manage              | Naloxone Records                    | 6 |  |  |
|   |       | 1.2.1               | Navigate to Manage Naloxone Records | 6 |  |  |
|   |       | 1.2.2               | Search Naloxone Records             | 6 |  |  |
| 2 | Docur | nent Info           | rmation                             | 8 |  |  |
|   | 2.1   | Disclaim            | er                                  | 8 |  |  |
|   | 2.2   | Change I            | _og                                 | 8 |  |  |

# 1 Naloxone Administration

Naloxone Administration records can be created manually through the ERvive application. Users who are responsible for submitting Naloxone Administration records for patients manually must complete a New Naloxone Incident form for each record. Naloxone Administration records can be managed through the ERvive application.

# 1.1 Add New Naloxone Incident

- 1.1.1 Navigate to Naloxone Manual Entry
  - 1. Navigate to Data > Naloxone Manual Entry through the Menu.

| ERvive         | <b>⊟</b> Menu                                                                                                    |                  |
|----------------|----------------------------------------------------------------------------------------------------|------------------|
| The integratic | Data<br>Data Submission<br>Submission History<br>Naloxone Manual Entry<br>Manage Naloxone Data<br>My Account<br>Help | elcome to ERvive |

### 1.1.2 Administer Information

1. Select the Organization of Administration for the Incident and the Data Type as Naloxone Administration.

| 1 2                                        | (3) (4)                              |
|--------------------------------------------|--------------------------------------|
| Administer Information Patient Information | Review Complete                      |
| Administer Organization *                  | What data type are you submitting? * |
| Coastal Carolina Hospital - 1000 Medical C | Naloxone Administration (SCNA)       |
| Administer First Name *                    | Administer Last Name *               |
| Jesse                                      | Frank                                |
| Administered Date *                        | Administered Time *                  |
| 12/03/2020                                 | 11:11 AM O                           |
| Notified Date                              | Notified Time                        |
| mm/dd/yyyy                                 | : O                                  |
| Incident Zipcode *                         | Incident County *                    |
| 29702                                      | Greenville                           |
| Name of Drug *                             |                                      |
| Naloxone                                   |                                      |
| Medication Dosage *                        | Dosage Unit *                        |
| 4                                          | Each                                 |

2. Enter all required fields on the form and click **Continue.** 

**Note**: The Administer First Name and Last Name will automatically populate with the name of the current logged in user's name as stored on their Account Profile.

### 1.1.3 Patient Information

1. Enter the Patient Information fields.

*Note: Patient First Name, Patient Last Name, and Patient Date of Birth are required. All other fields are optional.* 

2. Click Continue.

| 1                             | _ 2                 | 3                | 4                   |
|-------------------------------|---------------------|------------------|---------------------|
| Administer Information        | Patient Information | Review           | Complete            |
| Patient Identification Number |                     |                  |                     |
| Patient First Name *          | Patient Middle Na   | ame              | Patient Last Name * |
| Daren                         |                     |                  | Pollich             |
| Patient Date of Birth *       |                     | Patient Driver's | License             |
| 12/21/1943                    |                     | DP12345678       |                     |
| Patient Street Address        |                     |                  |                     |
| 75091 Jonathan Ranch          |                     |                  |                     |
| Patient Street Address Line 2 |                     |                  |                     |
| Apt 403                       |                     |                  |                     |
| Patient City                  | Patient State       |                  | Patient Zipcode     |
| Lake Jennyfer                 | VA (Virginia)       | ~                | 28886               |
| Patient Gender                |                     |                  |                     |
| Female                        | ~                   |                  |                     |
|                               |                     |                  |                     |

### 1.1.4 Review

- 1. Review the details entered for the New Naloxone Incident and confirm the information is correct.
  - a. If any information in the Administer Information is incorrect, click **Edit** in the section header to navigate back to that section to make your corrections.
  - b. If any information in the Patient Information is incorrect, click **Edit** in the section header to navigate back to that section to make your corrections.

| 1                           | 2                           | 3             | 4        |
|-----------------------------|-----------------------------|---------------|----------|
| Administer Information      | Patient Information         | Review        | Complete |
| ADMINISTER INFORMATIO       | N                           |               | Ed       |
| Administer First Name: Je   | sse                         |               |          |
| Administer Last Name: Fra   | ank                         |               |          |
| Administered Date: 11/03/2  | 2020 14:17 CST6CDT          |               |          |
| Administered Time: 11/03/   | 2020 12:15 CST6CDT          |               |          |
| Name of Drug: Narcan        |                             |               |          |
| Medication Dosage: 4        |                             |               |          |
| Medication Dosage Unit: E   | Each                        |               |          |
| PATIENT INFORMATION         |                             |               | Ed       |
| Patient Identification Num  | ber: 123895712038           |               |          |
| Patient First Name: Daren   |                             |               |          |
| Patient Middle Name:        |                             |               |          |
| Patient Last Name: Pollich  |                             |               |          |
| Patient Date Of Birth: 1943 | 3-12-21                     |               |          |
| Patient Gender: Female      |                             |               |          |
| Address: 75091 Johnathan    | Ranch, Apt 403, Lake Jennyf | fer, VA 28886 |          |
|                             |                             |               |          |

2. Click Submit.

## 1.1.5 Complete

The New Naloxone Incident has been Submitted Successfully.

| Add New Naloxone Incident                                                                                                    |     |  |  |  |  |  |  |  |
|----------------------------------------------------------------------------------------------------|-----|--|--|--|--|--|--|--|
| 1 2 (1)   Administer Information Patient Information Re                                                                                         | 3 4 |  |  |  |  |  |  |  |
| Submitted Successfully                                                                                                    |     |  |  |  |  |  |  |  |
| Thank you for submitting a new Naloxone record.<br>Your record identifier is <b>8b071bfc-2bab-4f42-acda-12635046aabc</b> .<br>Back To Dashboard |     |  |  |  |  |  |  |  |
|                                                                                                    |     |  |  |  |  |  |  |  |

## 1.2 Manage Naloxone Records

You can review previously submitted Naloxone Administration records through the Manage Naloxone Records feature. You can search for a record by Patient First Name, Last Name, and Date of Birth.

### 1.2.1 Navigate to Manage Naloxone Records

1. Navigate to Data > Manage Naloxone Records through the Menu.

| First Name       | Last Name       |          | Date of Birth         |            |          |
|------------------|-----------------|----------|-----------------------|------------|----------|
|                  |                 |          | mm/dd/yyyy            |            | Search Q |
| Name             | ▲ Date of Birth | Zip Code | Administered On       | Created On | Actions  |
| hall, frank      | 2010-02-11      |          | 2020-10-14T16:07:00-0 | 05 C       |          |
| Pollich, Daren   | 0001-01-01      |          | 0001-01-01T00:00:00Z  | UTC        |          |
| Goodwin, Halley  | 1975-02-15      |          | 2020-11-05T14:25:00-0 | 06 C       |          |
| ssss, sdfs       | 2020-11-06      |          | 2020-11-06T10:47:00-0 | 06 C       |          |
| Testpatient, Bob | 1950-01-01      |          | 2020-10-28T10:00:00-0 | 05 C       |          |
| VC, C C          | 2020-11-06      |          | 2020-11-05T23:04:00-0 | 06 C       |          |
| Testpatient, Bob | 1950-01-01      |          | 2020-09-28T10:36:00-0 | 05 C       |          |
| Spangler, Egon   | 2000-03-15      |          | 2020-09-29T20:55:00-0 | 05 C       |          |
|                  | 2009-10-25      |          | 2027-10-25T06:54:00-0 | 05 C       |          |
| White39925, Alex | 2003-10-20      |          |                       |            |          |

#### 1.2.2 Search Naloxone Records

- 1. In the **Search** fields, enter any of the following Patient information to identify a Naloxone Administration Record:
  - a. First Name
  - b. Last Name
  - c. Date of Birth

**Note**: The Search feature can use partial search to find matching results in any of the fields above.

| irst Name   |        | Last Name |          | Date of Birth       |            |          |
|-------------|--------|-----------|----------|---------------------|------------|----------|
| frank       |        |           |          | mm/dd/yyyy          |            | Search Q |
| Name        | ▲ Date | of Birth  | Zip Code | Administered On     | Created On | Actions  |
| hall, frank | 2010   | )-02-11   |          | 2020-10-14T16:07:00 | 0-05 C     |          |
|             |        |           |          |                     |            |          |
|             |        |           |          |                     |            |          |
|             |        |           |          |                     |            |          |
|             |        |           |          |                     |            |          |
|             |        |           |          |                     |            |          |
|             |        |           |          |                     |            |          |
|             |        |           |          |                     |            |          |
|             |        |           |          |                     |            |          |

2. The search results will display all matches to the criteria provided.

# 2 Document Information

## 2.1 Disclaimer

Appriss has made every effort to ensure the accuracy of the information in this document at the time of printing; however, information is subject to change.

## 2.2 Change Log

| Version | Date       | Chapter/Section | Change Made              |
|---------|------------|-----------------|--------------------------|
| 1.0     | 11/13/2020 | N/A             | N/A; initial publication |